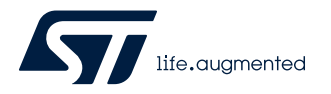

# AN5353

Application note

# How to use a sensor on a DIL 24 socket in X-CUBE-MEMS1 package applications

### Introduction

The X-CUBE-MEMS1 software package provides example applications for STM32 Nucleo development platforms connected to an X-NUCLEO expansion board with inertial and environmental MEMS sensors.

Examples of expansion boards are X-NUCLEO-IKS01A1, X-NUCLEO-IKS01A2, X-NUCLEO-IKS01A3 (the latest, embedding consumer sensors) and X-NUCLEO-IKS02A1 (embedding industrial sensors).

The expansion board can be further extended by plugging an additional sensor board, such as STEVAL-MKI194V1 with LSM6DSR, onto the DIL 24 socket.

# 1 Example description

In this document, we build an example application for the NUCLEO-L476RG development board, stacked with the X-NUCLEO-IKS01A3 expansion board, on which the STEVAL-MKI194V1 is plugged on the DIL 24 socket.

The application reads the sensor data (accelerometer, gyroscope, magnetometer) and transmit them to the MotionFX sensor fusion library which performs the orientation estimation and computes the corresponding quaternion and Euler angles (roll, pitch, and yaw).

## 2 Create a new project

- Step 1. Run STM32CubeMX and create the new project.
- Step 2. In the main window choose [ACCESS TO BOARD SELECTOR] and select NUCLEO-L476RG development board.

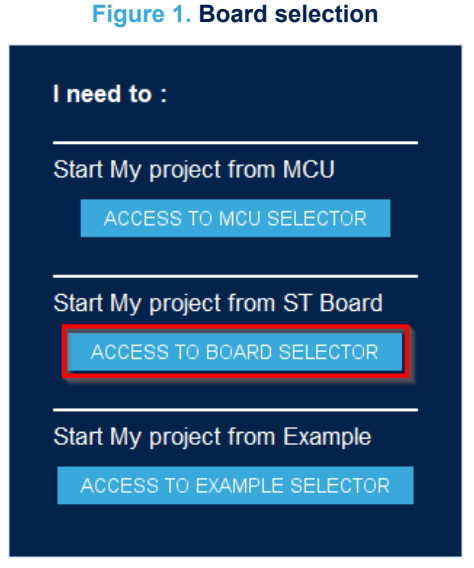

Step 3. Accept [Initialize all peripherals with their default Mode].

Figure 2. Default peripheral settings

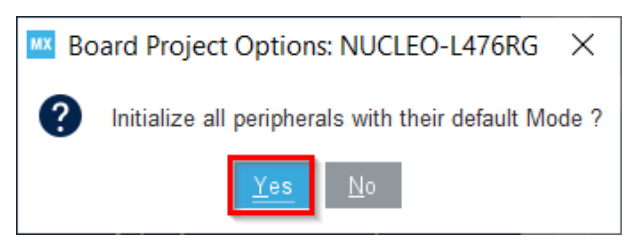

# 3 Pin-out setup

In the Pinout view you have to set pins as follows:

- PB9: I2C\_SDA
- PB8: I2C\_SCL
- PC0: GPIO\_Input

The other pins should be already set as shown in the picture below:

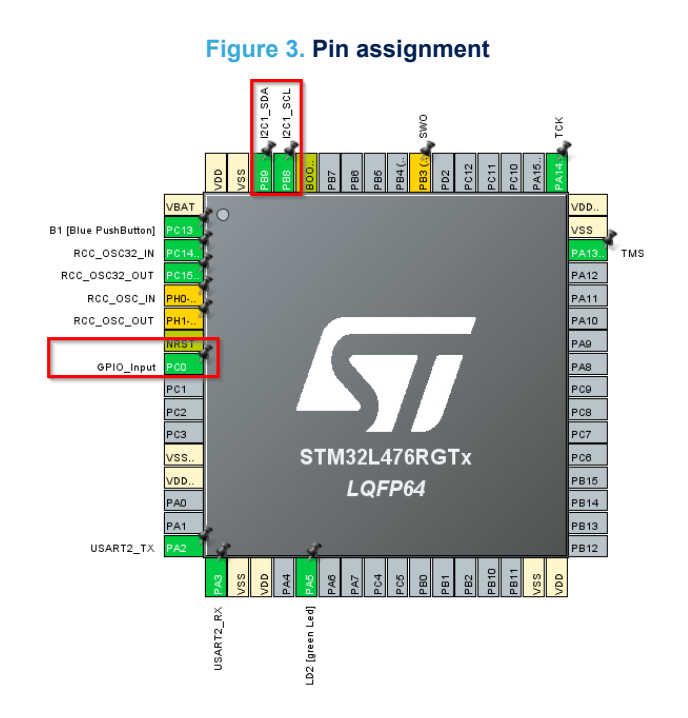

## 4 Peripheral configuration

## 4.1 DMA configuration

57

Referring to Figure 4, follow the steps below.

- Step 1. In [Pinout & Configuration] tab open [System Core group] (1).
- Step 2. Choose [DMA] peripheral (2) part [DMA1] (3).
- Step 3. Click on [Add] button (4) to add [DMA Request: USART2\_RX] (5).
- Step 4. Set [Circular] mode (6) for DMA.

| Pinout & Configuration                        | Clock Configuration | Projec       | t Manager            |            | Tools    |
|-----------------------------------------------|---------------------|--------------|----------------------|------------|----------|
|                                               | Software Packs      | ✓ Pinout     |                      |            |          |
| Q 🔕                                           |                     | DMA Mode a   | and Configuration    |            |          |
| Categories A->Z                               | 3.                  | Confi        | guration             |            |          |
| System Core 1. ~                              | 📀 DMA1 🛛 OMA2 🛇 Men | nToMem       |                      |            |          |
| ÷                                             | DMA Request         | Channel      | Direction            |            | Priority |
| DMA 2.                                        | USART2_RX DM        | A1 Channel 6 | Peripheral To Memory | Low        | 5.       |
| IWDG<br>NVIC<br>▲ RCC<br>▲ SYS<br>TSC<br>WWDG |                     |              |                      |            |          |
| Analog >                                      | 4.<br>Add Delete    |              |                      |            |          |
|                                               | DWA Request Octangs |              |                      | Peripheral | Memory   |
| Connectivity >                                | Mada Disudar        | 2            | le constant Address  |            | _        |
| Multimedia >                                  | Mode Circular V     | D.           | Increment Address    |            | <u> </u> |
| Security >                                    |                     |              | Data Width B         | yte 🗸      | Byte ~   |

#### Figure 4. DMA configuration

## 4.2 GPIO configuration

Referring to Figure 5, follow the steps below.

- Step 1. For [System Core GPIO] (1), select [NVIC] tab (2).
- Step 2. Check [Enabled] (3) for EXTI line[15:10] interrupts

### Figure 5. GPIO configuration

| Pinout & Configuration | Clock Configuration              | Project Manager             | Tools                         |
|------------------------|----------------------------------|-----------------------------|-------------------------------|
| ~                      | Software Packs                   | Pinout                      |                               |
| Q ~ Ø                  |                                  | GPIO Mode and Configuration |                               |
| Categories A->Z        |                                  | Configuration               |                               |
| System Core 🗸 🗸        | Group By Peripherals             |                             | ~                             |
| 1. 🗢                   | 📀 GPIO 🛛 📀 Single Mapped Signals | 📀 RCC 🛛 😔 SYS 🔄 USART 🗾     | NVIC <b>2</b> .               |
| DMA<br>GPIO            | NVIC Interrupt Table             | Enabled Pre                 | emption Priority Sub Priority |
| IWDG                   | EXTI line[15:10] interrupts      |                             | 0                             |
| NVIC                   |                                  | 5.                          |                               |
|                        |                                  |                             |                               |
| TSC                    |                                  |                             |                               |
| WWDG                   |                                  |                             |                               |
|                        |                                  |                             |                               |
| Analog >               |                                  |                             |                               |
| Taura                  |                                  |                             |                               |
| - Timers /             |                                  |                             |                               |
| Connectivity >         |                                  |                             |                               |
| Multimedia >           |                                  |                             |                               |
|                        |                                  |                             |                               |
| Security >             |                                  |                             |                               |

## 4.3 RTC configuration

For [Timers - RTC] (1), check [Activate Clock Source] and [Activate Calendar] (2).

### Figure 6. RTC configuration

| Pinout & Configuration                                                                                                    | Clock Configuration                                                                      | Project Manager            | Tools  |
|----------------------------------------------------------------------------------------------------|------------------------------------------------------------------------------------------|----------------------------|--------|
| $\sim$                                                                                                    | Software Packs                                                                           | ✓ Pinout                   |        |
| Q ~ ©                                                                                                    |                                                                                          | RTC Mode and Configuration |        |
| Categories A->Z                                                                                                    |                                                                                          | Mode                       |        |
| System Core >                                                                                                    | Activate Clock Source 2.                                                                 |                            |        |
| Analog >                                                                                                    | Activate Calendar                                                                        |                            | ~      |
| Timers ~                                                                                                    | Alarm B Disable                                                                          |                            | ~      |
| 1<br>LPTiM2<br>► RTC<br>TIM1<br>TIM2<br>TIM3<br>▲ TIM4<br>▲ TIM5<br>TIM6<br>TIM7<br>TIM8<br>TIM7<br>TIM8<br>TIM15<br>TIM15<br>TIM16<br>TIM16<br>TIM17 | Timestamp WakeUp Disable Tamper 1 Tamper 2 Calibration Disable Reference clock detection | ß                          | ~<br>~ |

## 4.4 TIM3 configuration

For [Timers - TIM3] (1), select [Internal Clock] for [Clock Source] (2).

### Figure 7. TIM3 configuration

| Pinout 8       | Configu | ration   | Clock Configuration                | Project Manager             | Tools                                 |
|----------------|---------|----------|------------------------------------|-----------------------------|---------------------------------------|
|                | 6       |          | Software Packs                     | Pinout                      |                                       |
| Q              | $\sim$  | ٢        |                                    | TIM3 Mode and Configuration |                                       |
| Categories 🛛   | A->Z    |          |                                    | Mode                        | l l l l l l l l l l l l l l l l l l l |
| System Core    | •       | >        | Slave Mode Disable                 |                             | ~                                     |
|                |         |          | Trigger Source Disable             |                             | ~                                     |
| Analog         |         | <u> </u> | Clock Source Internal Clock 2.     |                             | ~                                     |
| Timers 1       |         | ~        | Channel1 Disable                   |                             | ~                                     |
|                |         |          | Channel2 Disable                   |                             | ~                                     |
| LPTIM1         |         |          | Channel3 Disable                   |                             | ~                                     |
| LPTIM2         |         |          | Channel4 Disable                   |                             | ~                                     |
| TIM1           |         |          | Combined Channels Disable          |                             | ~                                     |
| TIM2           |         | - 8      | Use ETR as Clearing Source Disable |                             | ~                                     |
| ▲ TIM4         |         | - 1      | XOR activation                     |                             |                                       |
| ▲ TIM5         |         |          | One Pulse Mode                     |                             |                                       |
| TIM7           |         |          |                                    |                             |                                       |
| TIM8           |         |          |                                    |                             |                                       |
| TIM15<br>TIM16 |         |          |                                    |                             |                                       |
| TIM17          |         |          |                                    |                             |                                       |
|                |         |          |                                    |                             |                                       |
|                |         |          |                                    |                             |                                       |

## 4.5 I2C1 configuration

For [Connectivity - I2C1] (1), select [I2C] mode (2).

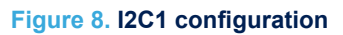

| Pinout & Configuration       | Clock Configuration | Project Manager             | Tools |
|------------------------------|---------------------|-----------------------------|-------|
|                              | ✓ Software Packs    | ✓ Pinout                    |       |
| Q ~                          | <u>3</u>            | I2C1 Mode and Configuration |       |
| Categories A->Z              |                     | Mode                        |       |
| System Core >                | 12C 12C <b>2</b> .  |                             | ~     |
| Analog >                     |                     |                             |       |
| Timers >                     |                     |                             |       |
| Connectivity ~               |                     |                             |       |
| 1.<br>CAN1<br>✓ 12C1<br>12C2 |                     |                             |       |
| ⊘ I2C3<br>IRTIM              |                     |                             |       |
| LPUART1                      |                     |                             |       |
| ▲ SDMMC1<br>⊘ SPI1<br>SPI2   |                     |                             |       |
| SPI3<br>SWPMI1               |                     |                             |       |
| UART5                        |                     |                             |       |

## 4.6 USART2 configuration

For [Connectivity - USART2] (1), change [Baud Rate] to 921600 Bits/s (2) in [Parameter Settings] tab.

### Figure 9. USART2 configuration

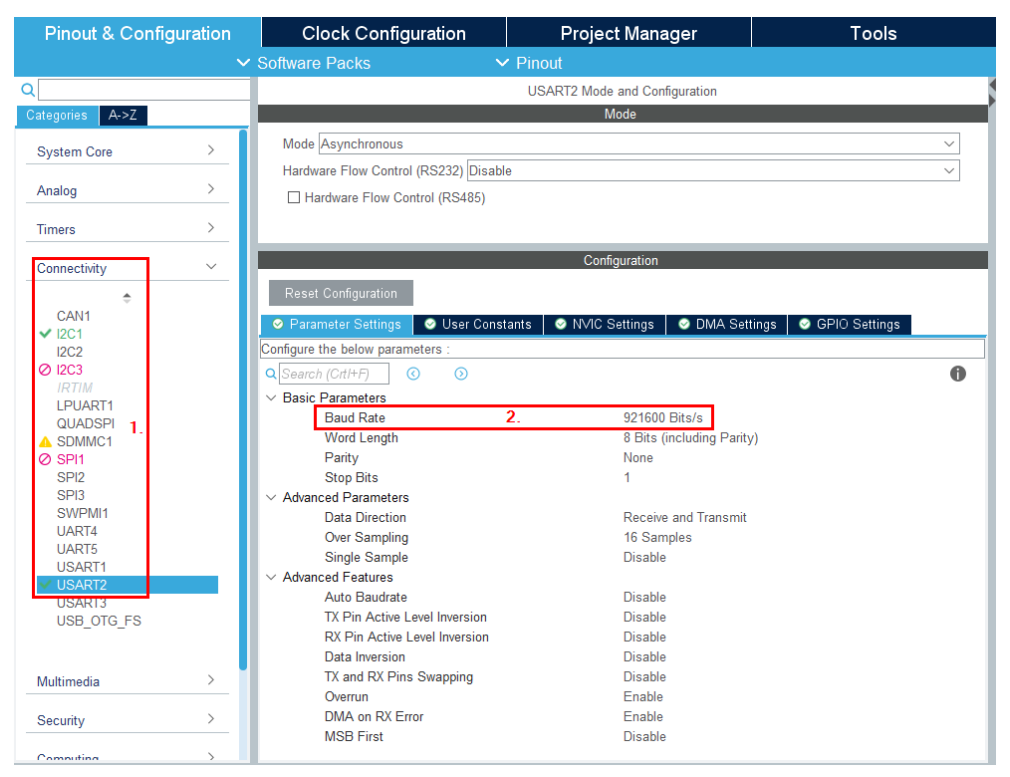

## 4.7 CRC configuration

Referring to Figure 10. CRC configuration, follow the procedure below. **Step 1.** For **[Computing - CRC]** (1), check **[Activated]** (2).

#### Figure 10. CRC configuration

| Pinout & Configur       | ation | Clock Configuration | Project Manager            | Tools |
|-------------------------|-------|---------------------|----------------------------|-------|
|                         |       | Software Packs      | ✓ Pinout                   |       |
| Q                       | ٢     |                     | CRC Mode and Configuration |       |
| Categories A->Z         |       |                     | Mode                       |       |
| System Core             | >     | Activated 2.        |                            |       |
| Analog                  | >     |                     |                            |       |
| Timers                  | >     |                     |                            |       |
| Connectivity            | >     |                     |                            |       |
| Multimedia              | >     |                     |                            |       |
| Security                | >     |                     |                            |       |
| Computing               | ~     |                     |                            |       |
| 1.<br>→ CRC<br>▲ DFSDM1 | - 1   |                     |                            |       |
| Middleware              | >     |                     | ß                          |       |

## 4.8 NVIC configuration

For [System Core - NVIC] (1), check [Enabled] for TIM3 global interrupt (2).

## Figure 11. NVIC configuration

| Pinout & Configuration | Clock Configuration                     | Project Manager                  | Tools           |     |
|------------------------|-----------------------------------------|----------------------------------|-----------------|-----|
| ~                      | Software Packs V Pi                     | inout                            |                 |     |
| Q 💿                    |                                         | NVIC Mode and Configuration      |                 |     |
| Categories A->Z        |                                         | Configuration                    |                 |     |
| System Core V          | Solution Solution Solution              |                                  |                 |     |
|                        | Hard fault interrupt                    |                                  | 0               | D   |
| DMA 1                  | Memory management fault                 | ✓                                | 0               | D   |
| GPIO                   | Prefetch fault, memory access fault     | ✓                                | 0 (             | D   |
| IWDG                   | Undefined instruction or illegal state  | $\checkmark$                     | 0               | D   |
| NVIC                   | System service call via SWI instruction | $\checkmark$                     | 0               | D 💊 |
| A RCC                  | Debug monitor                           | $\checkmark$                     | 0               | D   |
| ▲ SYS                  | Pendable request for system service     | $\checkmark$                     | 0               | D   |
| ISC                    | Time base: System tick timer            | $\checkmark$                     | 0               | D   |
| WWWDG                  | PVD/PVM1/PVM2/PVM3/PVM4 interrupts thro | ugh EXTI lines 16/35/36/37/      | 0               | D   |
|                        | Flash global interrupt                  |                                  | 0               | D   |
|                        | RCC global interrupt                    |                                  | 0               | D   |
| Analog >               | DMA1 channel6 global interrupt          | $\checkmark$                     | 0               | D   |
| Tours                  | TIM3 global interrupt                   |                                  | 0 2.            | D   |
| Timers /               | I2C1 event interrupt                    |                                  | 0               | D   |
| Connectivity           | I2C1 error interrupt                    |                                  | 0               | D   |
| Connectivity           | USART2 global interrupt                 |                                  | 0               | D   |
| Multimodia             | EXTI line[15:10] interrupts             | ✓                                | 0               | D   |
|                        | FPU global interrupt                    |                                  | 0               | D   |
| Security >             | <b>√</b> Ena                            | abled Preemption Priority 0 🗸 St | ıb Priority 0 🗸 |     |

# 5 Software pack setup

## 5.1 Software Packs menu

From [Software Packs], choose [Select Components] (1).

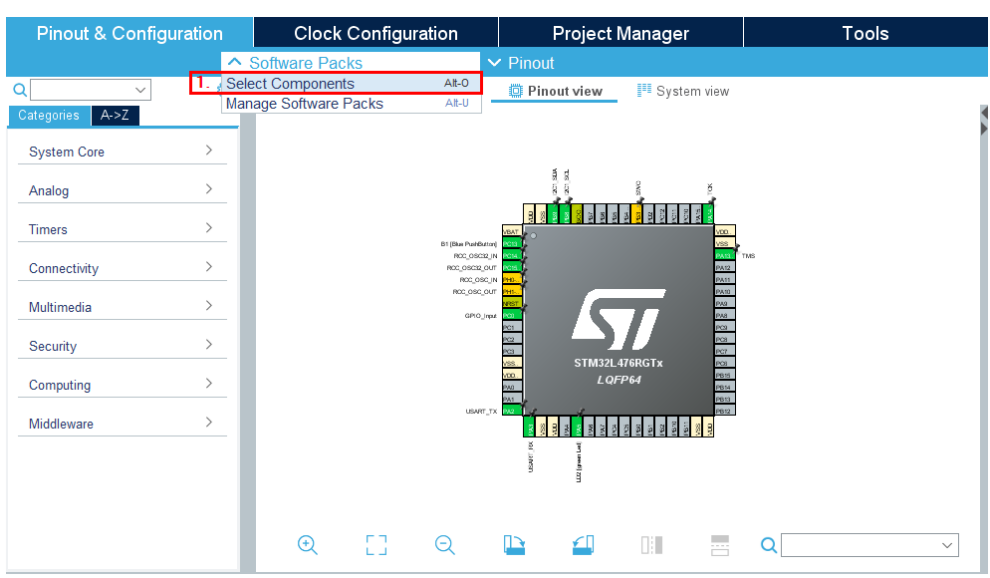

#### Figure 12. Software components selection

## 5.2 Software pack selection

From [Packs], choose STMicroelectronics.X-CUBE-MEMS1 8.2.0 (2).

## Figure 13. X-CUBE-MEMS1 pack selection

|                                                     |         |        | Collap       | se all |
|-----------------------------------------------------|---------|--------|--------------|--------|
| Pack / Bundle / Component                           | Version | 1      | Selection    |        |
| STMicroelectronics.X-CUBE-AI                        | 5.2.0   | $\sim$ |              |        |
| > STMicroelectronics.X-CUBE-ALGOBUILD               | 1.1.0   |        |              |        |
| > STMicroelectronics.X-CUBE-BLE1                    | 6.1.0   | $\sim$ |              |        |
| STMicroelectronics.X-CUBE-BLE2                      | 3.1.0   | $\sim$ |              |        |
| STMicroelectronics.X-CUBE-DISPLAY                   | 1.0.0 🕒 |        | Install      |        |
| STMicroelectronics.X-CUBE-EEPRMA1                   | 3.0.0 🕒 |        | Install      |        |
| STMicroelectronics.X-CUBE-GNSS1                     | 5.1.0   | $\sim$ |              |        |
| <ul> <li>STMicroelectronics.X-CUBE-MEMS1</li> </ul> | 8.2.0   | 2.     |              |        |
| Board Part AccGyr / LSM6DSL                         |         |        | Not selected | $\sim$ |
| Board Part AccGyr / LSM6DSO                         |         |        | Not selected | $\sim$ |
| Board Part AccMag / LSM303AGR                       |         |        | Not selected | $\sim$ |
| Board Part Acc / LIS2DW12                           |         |        | Not selected | $\sim$ |
| Board Part Mag / LIS3MDL                            |         |        | Not selected | $\sim$ |
| Board Part Mag / LIS2MDL                            |         |        | Not selected | $\sim$ |
| Board Part HumTemp / HTS221                         |         |        | Not selected | $\sim$ |
| Board Part PressTemp / LPS22HB                      |         |        | Not selected | ~      |
| Board Part PressTemp / LPS22HH                      |         |        | Not selected | $\sim$ |
| Board Part Temp / STTS751                           |         |        | Not selected | $\sim$ |
| Board Part AccGyr / LSM6DSOX                        |         |        | Not selected | $\sim$ |
| Board Part PressTemp / LPS33HW                      |         |        | Not selected | $\sim$ |
| Board Part Acc / LIS2DH12                           |         |        | Not selected | $\sim$ |
| Board Part AccGyr / ASM330LHH                       |         |        | Not selected | $\sim$ |
| Board Part AccGyr / ISM330DLC                       |         |        | Not selected | $\sim$ |
| Board Part AccMag / ISM303DAC                       |         |        | Not selected | $\sim$ |
| Board Part Acc / IIS2DLPC                           |         |        | Not selected | ~      |
| Board Part Mag / IIS2MDC                            |         |        | Not selected | ~      |
| Board Part AccGyr / ISM330DHCX                      |         |        | Not selected | $\sim$ |
| Roard Dart AccCur / LSMADSD                         |         |        | Not selected | ~      |

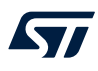

## 5.3 Application selection

From [STMicroelectronics.X-CUBE-MEMS1 8.2.0], choose [Device MEMS1\_Applications]>[Application: CUSTOM\_DataLogFusion] (3).

| Packs                                        |         |                      |         |
|----------------------------------------------|---------|----------------------|---------|
|                                              |         | Colla                | ose all |
| Pack / Bundle / Component                    | Version | Selection            | C.      |
| Board Part PressTemp / LPS33K                |         | Not selected         | $\sim$  |
| Board Part PressTemp / LPS22CH               |         | Not selected         | $\sim$  |
| Board Part PressTemp / LPS27HHTW             |         | Not selected         | $\sim$  |
| Board Extension IKS01A3                      | 1.5.0   |                      |         |
| Board Extension IKS01A2                      | 5.3.1   |                      |         |
| Board Extension IKS02A1                      | 1.1.1   |                      |         |
| > Board Support STM32Cube_Custom_BSP_Drivers | 8.2.0   |                      |         |
| ✓ △ Device MEMS1_Applications                | 8.2.0   |                      |         |
| Application 3.                               |         | CUSTOM_DataLogFusion | $\sim$  |
| Sensors STM32_MotionID_Library               | 2.2.1   |                      |         |
| Sensors STM32_MotionFX_Library               | 2.4.1   |                      |         |
| Sensors STM32_MotionGC_Library               | 2.3.1   |                      |         |

## Figure 14. Application selection

Component dependencies

Component Application CUSTOM\_DataLogFusion (from bundle *Device* MEMS1\_Applications in pack STMicroelectronics.X-CUBE *Click on solutions below to highlight them in the pack tree above:* 

> @ Requires: condition ACCELEROMETER\_SENSOR

> @ Requires: condition GYROSCOPE\_SENSOR

> @ Requires: component class Sensors, bundle STM32\_MotionFX\_Library, group STM32\_MotionFX\_Library, sub Core

> @ Requires: component class Board Support, bundle STM32Cube\_Custom\_BSP\_Drivers, group Custom, sub MOTION\_!

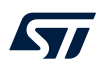

## 5.4 Accelerometer and gyroscope selection

From [STMicroelectronics.X-CUBE-MEMS1 8.2.0], choose [Board Part AccGyr / LSM6DSR 1.0.1 I2C] (4). We will use  $I^2C$  communication in this example.

### Figure 15. Accelerometer and gyroscope selection

| Pack / Bundle / Component       Version       Selection         Board Part AccGyr / ASM330LHH       Not selected       Not selected         Board Part AccGyr / ISM330DLC       Not selected       Not selected         Board Part AccMag / ISM303DAC       Not selected       Not selected         Board Part AccMag / ISM303DAC       Not selected       Not selected         Board Part Acc / IIS2DLPC       Not selected       Not selected         Board Part AccGyr / ISM30DHCX       Not selected       Not selected         Ø Board Part AccGyr / ISM6DSR       1.0.1       I2C         Board Part Acc / AIS2DW12       Not selected       Not selected         Board Part Acc / AIS2DW12       Not selected       Not selected         Board Part Gyr / A3G4250D       Not selected       Not selected         Board Part Acc / AIS32BQQ       Not selected       Not selected         Board Part Acc / AIS3624DQ       Not selected       Not selected         Board Part Acc / AIS3624DQ       Not selected       Not selected         Board Part Acc / AIS3624DQ       Not selected       Not selected         Board Part Acc / AIS3624DQ       Not selected       Not selected         Board Part Acc / AIS3624DQ       Not selected       Not selected         Board Part Acc / AIS3624DQ | acks-                                        |                                                                                                    |                                                            |                                                                   | Collapse al                         |
|----------------------------------------------------------------------------------------------------|----------------------------------------------|----------------------------------------------------------------------------------------------------|------------------------------------------------------------|-------------------------------------------------------------------|-------------------------------------|
| Board Part AccGyr / ASM330LHH       Not selected         Board Part AccGyr / ISM330DLC       Not selected         Board Part AccMag / ISM303DAC       Not selected         Board Part AccMag / ISM303DAC       Not selected         Board Part AccMag / ISM303DAC       Not selected         Board Part Acc / IIS2DLPC       Not selected         Board Part AccGyr / ISM30DHCX       Not selected         @ Board Part AccGyr / ISM6DSR       4.         Board Part Acc / AIS2DW12       Not selected         Board Part Acc / AIS2DW12       Not selected         Board Part Gyr / A3G4250D       Not selected         Board Part Acc / AIS32BQQ       Not selected         Board Part Acc / AIS3624DQ       Not selected         omponent dependencies       Imponent Application CUSTOM_DataLogFusion (from bundle Device MEMS1_Applications in pack STMicroelectronics.X-CUBE-MEMS1.8.2.0:         * Solutions in STMicroelectronics.X-CUBE-MEMS1.8.2.0:       * Solutions in STMicroelectronics.X-CUBE-MEMS1.8.2.0:         * Component STM32_MotionFX_Library/Core       * Solutions in STMicroelectronics.X-CUBE-MEMS1.8.2.0:                                                                                                    |                                              | Pack / Bundle / Component                                                                                                    | Version                                                    | Selection                                                         |                                     |
| Board Part AccGyr / ISM330DLC       Not selected         Board Part AccMag / ISM303DAC       Not selected         Board Part Acc / IIS2DLPC       Not selected         Board Part Acc / IIS2MDC       Not selected         Board Part AccGyr / ISM330DHCX       Not selected         Øbaard Part AccGyr / ISM30DHCX       Not selected         Øbaard Part AccGyr / ISM6DSR       4.         Board Part AccGyr / LSM6DSR       1.0.1         Board Part Acc / AIS2DW12       Not selected         Board Part Acc / AIS2DW12       Not selected         Board Part Gyr / A3G4250D       Not selected         Board Part Acc / AIS328DQ       Not selected         Board Part Acc / AIS328DQ       Not selected         Board Part Acc / AIS328DQ       Not selected         Board Part Acc / AIS328DQ       Not selected         Board Part Acc / AIS328DQ       Not selected         Board Part Acc / AIS328DQ       Not selected         Board Part Acc / AIS328DQ       Not selected         Board Part Acc / AIS328DQ       Not selected         Board Part Acc / AIS328DQ       Not selected         Board Part Acc / AIS328DQ       Not selected         Board Part Acc / AIS328DQ       Not selected         Board Part Acc / AIS328DQ       Not selected      <                                  | 15                                           | Board Part AccGyr / ASM330LHH                                                                                                    |                                                            | Not selected                                                      | ~                                   |
| Board Part AccMag / ISM303DAC       Not selected         Board Part Acc / IIS2DLPC       Not selected         Board Part Mag / IIS2MDC       Not selected         Board Part AccGyr / ISM30DHCX       Not selected         © Board Part AccGyr / ISM6DSR       1.0.1         Image: Selected       Not selected         Board Part AccGyr / LSM6DSR       1.0.1         Image: Selected       Not selected         Board Part Acc / AIS2DW12       Not selected         Board Part Acc / AIS2DW12       Not selected         Board Part Gyr / A3G4250D       Not selected         Board Part Acc / AIS328DQ       Not selected         Board Part Acc / AIS328DQ       Not selected         Board Part Acc / AIS328DQ       Not selected         Board Part Acc / AIS3624DQ       Not selected         omponent dependencies       Imponent Application CUSTOM_DataLogFusion (from bundle Device MEMS1_Applications in pack STMicroelectronics.X-C         ick on solutions below to highlight them in the pack tree above:       Imponent STM32_MotionFX_Library, group STM32_MotionFX_Library, sub Co         Imponent STM32_MotionFX_Library/Core       Imponent STM32_MotionFX_Library/Core                                                                                                    |                                              | Board Part AccGyr / ISM330DLC                                                                                                    |                                                            | Not selected                                                      | ~                                   |
| Board Part Acc / IIS2DLPC       Not selected         Board Part Mag / IIS2MDC       Not selected         Board Part AccGyr / ISM330DHCX       Not selected         © Board Part AccGyr / LSM6DSR       1.0.1         I2C       Board Part Acc/ AIS2DW12         Board Part Acc / AIS2DW12       Not selected         Board Part Temp / STTS22H       Not selected         Board Part Gyr / A3G4250D       Not selected         Board Part Acc / AIS328DQ       Not selected         Board Part Acc / AIS328DQ       Not selected         Board Part Acc / AIS328DQ       Not selected         Board Part Acc / AIS328DQ       Not selected         Board Part Acc / AIS3624DQ       Not selected         Somponent dependencies       mononent dependencies         mponent Application CUSTOM_DataLogFusion (from bundle Device MEMS1_Applications in pack STMicroelectronics.X-C ick on solutions below to highlight them in the pack tree above:         © Requires: component class Sensors, bundle STM32_MotionFX_Library, group STM32_MotionFX_Library, sub Co          * Solutions in STMicroelectronics.X-CUBE-MEMS1.8.2.0:         ? Component STM32_MotionFX_Library/Core                                                                                                    |                                              | Board Part AccMag / ISM303DAC                                                                                                    |                                                            | Not selected                                                      | `                                   |
| Board Part Mag / IIS2MDC       Not selected         Board Part AccGyr / ISM330DHCX       Not selected         © Board Part AccGyr / LSM6DSR       1.0.1         Board Part AccGyr / LSM6DSR       1.0.1         Board Part AccGyr / LSM6DSR       1.0.1         Board Part Acc / AIS2DW12       Not selected         Board Part Temp / STTS22H       Not selected         Board Part Gyr / A3G4250D       Not selected         Board Part Acc / AIS328DQ       Not selected         Board Part Acc / AIS328DQ       Not selected         Board Part Acc / AIS3624DQ       Not selected         omponent dependencies       Not selected         omponent Application CUSTOM_DataLogFusion (from bundle Device MEMS1_Applications in pack STMicroelectronics.X-C         © Requires: component class Sensors, bundle STM32_MotionFX_Library, group STM32_MotionFX_Library, sub Co         > * Solutions in STMicroelectronics.X-CUBE-MEMS1.8.2.0:         ? Component STM32_MotionFX_Library/Core                                                                                                    |                                              | Board Part Acc / IIS2DLPC                                                                                                    |                                                            | Not selected                                                      | `                                   |
| Board Part AccGyr / ISM330DHCX       Not selected            Ø Board Part AccGyr / LSM6DSR         4.         1.0.1         12C         Board Part Acc / AIS2DW12         Not selected         Board Part Acc / AIS2DW12         Not selected         Board Part Temp / STTS22H         Not selected         Board Part Gyr / A3G4250D         Not selected         Board Part Acc / AIS328DQ         Not selected         Board Part Acc / AIS328DQ         Not selected         Board Part Acc / AIS328DQ         Not selected         Board Part Acc / AIS3624DQ         Not selected         Board Part Acc / AIS3624DQ         Not selected         Source MEMS1_Applications in pack STMicroelectronics.X-C         ick on solutions below to highlight them in the pack tree above:                                                                                                    |                                              | Board Part Mag / IIS2MDC                                                                                                    |                                                            | Not selected                                                      | `                                   |
|                                                                                                    |                                              | Board Part AccGyr / ISM330DHCX                                                                                                    |                                                            | Not selected                                                      | ```                                 |
| Board Part Acc / AIS2DW12       Not selected         Board Part Temp / STTS22H       Not selected         Board Part Gyr / A3G4250D       Not selected         Board Part Acc / AIS328DQ       Not selected         Board Part Acc / AIS328DQ       Not selected         Board Part Acc / AIS328DQ       Not selected         Board Part Acc / AIS328DQ       Not selected         Board Part Acc / AIS3624DQ       Not selected         omponent dependencies       Imponent Application CUSTOM_DataLogFusion (from bundle Device MEMS1_Applications in pack STMicroelectronics.X-C ick on solutions below to highlight them in the pack tree above:                                                                                                    | Ø                                            | Board Part AccGyr / LSM6DSR 4.                                                                                                    | 1.0.1                                                      | 12C                                                               | ```                                 |
| Board Part Temp / STTS22H       Not selected         Board Part Gyr / A3G4250D       Not selected         Board Part Acc / AIS328DQ       Not selected         Board Part Acc / AIS3624DQ       Not selected         Board Part Acc / AIS3624DQ       Not selected         mponent dependencies       mponent Application CUSTOM_DataLogFusion (from bundle Device MEMS1_Applications in pack STMicroelectronics.X-C ck on solutions below to highlight them in the pack tree above:         © Requires: component class Sensors, bundle STM32_MotionFX_Library, group STM32_MotionFX_Library, sub Co         > * Solutions in STMicroelectronics.X-CUBE-MEMS1.8.2.0:         ? Component STM32_MotionFX_Library/Core                                                                                                    |                                              | Board Part Acc / AIS2DW12                                                                                                    |                                                            | Not selected                                                      | `                                   |
| Board Part Gyr / A3G4250D       Not selected         Board Part Acc / AIS328DQ       Not selected         Board Part Acc / AIS3624DQ       Not selected         Board Part Acc / AIS3624DQ       Not selected         pmponent dependencies       Imponent Application CUSTOM_DataLogFusion (from bundle Device MEMS1_Applications in pack STMicroelectronics.X-C         ck on solutions below to highlight them in the pack tree above:       Imponent Class Sensors, bundle STM32_MotionFX_Library, group STM32_MotionFX_Library, sub Co         v is Solutions in STMicroelectronics.X-CUBE-MEMS1.8.2.0:       ? Component STM32_MotionFX_Library/Core                                                                                                    |                                              | Board Part Temp / STTS22H                                                                                                    |                                                            | Not selected                                                      | `                                   |
| Board Part Acc / AIS328DQ       Not selected         Board Part Acc / AIS3264DQ       Not selected         omponent dependencies       monent Application CUSTOM_DataLogFusion (from bundle Device MEMS1_Applications in pack STMicroelectronics.X-C         ck on solutions below to highlight them in the pack tree above: <ul> <li>Requires: component class Sensors, bundle STM32_MotionFX_Library, group STM32_MotionFX_Library, sub Co</li> <li>Solutions in STMicroelectronics.X-CUBE-MEMS1.8.2.0:</li> <li>Component STM32_MotionFX_Library/Core</li> </ul>                                                                                                    |                                              | Board Part Gyr / A3G4250D                                                                                                    |                                                            | Not selected                                                      | `                                   |
| Board Part Acc / AIS3624DQ       Not selected         pmponent dependencies                                                                                                    |                                              | Board Part Acc / AIS328DQ                                                                                                    |                                                            | Not selected                                                      | `                                   |
| mponent dependencies mponent Application CUSTOM_DataLogFusion (from bundle Device MEMS1_Applications in pack STMicroelectronics.X-C ck on solutions below to highlight them in the pack tree above:      Requires: component class Sensors, bundle STM32_MotionFX_Library, group STM32_MotionFX_Library, sub Co     Solutions in STMicroelectronics.X-CUBE-MEMS1.8.2.0:     Component STM32_MotionFX_Library/Core                                                                                                    |                                              | Board Part Acc / AIS3624DQ                                                                                                    |                                                            | Not selected                                                      | `                                   |
| W Requires' component class board support pundle stwiszunde Custom BSP Drivers droup Custom sup MOT                                                                                                    | ompone<br>ompone<br>lick on<br>' ® Re<br>V • | Board Part Acc / AIS3624DQ<br>ent dependencies<br>ent Application CUSTOM_DataLogFusion (from bundle Devi<br>solutions below to highlight them in the pack tree above:<br>equires: component class Sensors, bundle STM32_Motion<br>* Solutions in STMicroelectronics.X-CUBE-MEMS1.8.2.0:<br>Component STM32_MotionFX_Library/Core<br>equires: component class Board Support bundle STM320 | ice MEMS1_Applica<br>nFX_Library, group<br>Cube Custom BSP | Not selected<br>tions in pack STMicroelec<br>STM32_MotionFX_Libra | tronics.X-<br>ry, sub Co<br>sub MOT |

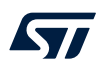

## 5.5 Magnetometer selection (optional)

From [STMicroelectronics.X-CUBE-MEMS1 8.2.0], choose [Board Part Mag / LIS2MDL 1.2.2 I2C] (5). We will use I<sup>2</sup>C communication in this example.

| Figure | 16. | Magnetometer | selection |
|--------|-----|--------------|-----------|
|--------|-----|--------------|-----------|

| Packs                           |         |              |        |
|---------------------------------|---------|--------------|--------|
|                                 |         | Collap       | se all |
| Pack / Bundle / Component       | Version | Selection    | C,     |
| STMicroelectronics.X-CUBE-GNSS1 | 5.1.0 ~ |              |        |
|                                 | 8.2.0   |              |        |
| Board Part AccGyr / LSM6DSL     |         | Not selected | $\sim$ |
| Board Part AccGyr / LSM6DSO     |         | Not selected | ~      |
| Board Part AccMag / LSM303AGR   |         | Not selected | $\sim$ |
| Board Part Acc / LIS2DW12       |         | Not selected | $\sim$ |
| Board Part Mag / LIS3MDL        |         | Not selected | $\sim$ |
| ⊘ Board Part Mag / LIS2MDL 5.   | 1.2.2   | I2C          | $\sim$ |
| Board Part HumTemp / HTS221     |         | Not selected | $\sim$ |
| Board Part PressTemp / LPS22HB  |         | Not selected | $\sim$ |
| Board Part PressTemp / LPS22HH  |         | Not selected | $\sim$ |
| Board Part Temp / STTS751       |         | Not selected | $\sim$ |

Component dependencies -

Component *Board Part* Mag / LIS2MDL I2C (from pack STMicroelectronics.X-CUBE-MEMS1.8.2.0) All conditions are solved.

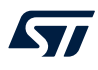

#### **BSP driver selection** 5.6

From [STMicroelectronics.X-CUBE-MEMS1 8.2.0], choose [Board Support STM32Cube\_custom\_BSP\_Drivers]>[Custom]>[ MOTION\_SENSOR] (6).

## Figure 17. BSP driver selection

| Packs                                          |         |                      |         |
|------------------------------------------------|---------|----------------------|---------|
|                                                |         | Colla                | pse all |
| Pack / Bundle / Component                      | Version | Selection            | C.      |
| Board Part PressTemp / LPS33K                  |         | Not selected         | $\sim$  |
| Board Part PressTemp / LPS22CH                 |         | Not selected         | $\sim$  |
| Board Part PressTemp / LPS27HHTW               |         | Not selected         | $\sim$  |
| Board Extension IKS01A3                        | 1.5.0   |                      |         |
| Board Extension IKS01A2                        | 5.3.1   |                      |         |
| Board Extension IKS02A1                        | 1.1.1   |                      |         |
| ✓ ⊘ Board Support STM32Cube_Custom_BSP_Drivers | 8.2.0   |                      |         |
| O Custom / MOTION_SENSOR                       |         | ✓                    |         |
| Custom / ENV_SENSOR                            |         |                      |         |
| ✓ ▲ Device MEMS1_Applications                  | 8.2.0   |                      |         |
| Application                                    |         | CUSTOM_DataLogFusion | ~       |
| Sensors STM32_MotionID_Library                 | 2.2.1   |                      |         |

Component dependencies

Component Application CUSTOM\_DataLogFusion (from bundle Device MEMS1\_Applications in pack STMicroelectronics.X-CUBE Click on solutions below to highlight them in the pack tree above:

Solutions in STMicroelectronics.X-CUBE-MEMS1.8.2.0:
 Component STM32\_MotionFX\_Library/Core

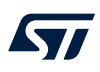

## 5.7 Algorithm library selection

Step 1. From [STMicroelectronics.X-CUBE-MEMS1 8.2.0], choose [Sensors STM32\_MotionFX\_Library]>[STM32\_MotionFX\_Library/Core] (7).

#### Figure 18. Middleware selection

| Packs                                          |         | Collapse all           |
|------------------------------------------------|---------|------------------------|
| Pack / Bundle / Component                      | Version | Selection              |
| ✓ ⊘ Board Support STM32Cube_Custom_BSP_Drivers | 8.2.0   |                        |
| ⊘ Custom / MOTION_SENSOR                       |         | ✓                      |
| Custom / ENV_SENSOR                            |         |                        |
| ✓ ⊘ Device MEMS1_Applications                  | 8.2.0   |                        |
| ⊘ Application                                  |         | CUSTOM_DataLogFusion ~ |
| Sensors STM32_MotionID_Library                 | 2.2.1   |                        |
| ✓ ⊗ Sensors STM32_MotionFX_Library             | 2.4.1   |                        |
| STM32_MotionFX_Library / Core                  |         |                        |
| Sensors STM32_MotionGC_Library                 | 2.3.1   |                        |
| Sensors STM32_MotionAC_Library                 | 2.4.1   |                        |
| Sensors STM32_MotionMC_Library                 | 2.3.1   |                        |
| Sensors STM32_MotionTL_Library                 | 1.2.1   |                        |

Component dependencies

Component Application CUSTOM\_DataLogFusion (from bundle Device MEMS1\_Applications in pack STMicroelectronics.X-CUBE All conditions are solved.

Step 2. Click [OK] to confirm the selected [Software Packs] setup.

## 5.8

57

Software pack configuration Step 1. Select [Software Packs]>[STMicroelectronics.X-CUBE-MEMS1.8.2.0] (8).

| Figure 19. Software pack              |        |  |  |  |  |  |
|---------------------------------------|--------|--|--|--|--|--|
| ۹                                     | ٢      |  |  |  |  |  |
| Categories A->Z                       |        |  |  |  |  |  |
| System Core                           | >      |  |  |  |  |  |
| Analog                                | >      |  |  |  |  |  |
| Timers                                | >      |  |  |  |  |  |
| Connectivity                          | >      |  |  |  |  |  |
| Multimedia                            | >      |  |  |  |  |  |
| Security                              | >      |  |  |  |  |  |
| Computing                             | >      |  |  |  |  |  |
| Middleware                            | >      |  |  |  |  |  |
| Software Packs                        | $\sim$ |  |  |  |  |  |
| STMicroelectronics.X-CUBE-MEMS1.8.2.0 |        |  |  |  |  |  |

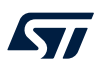

#### Step 2. Check all check-boxes (9).

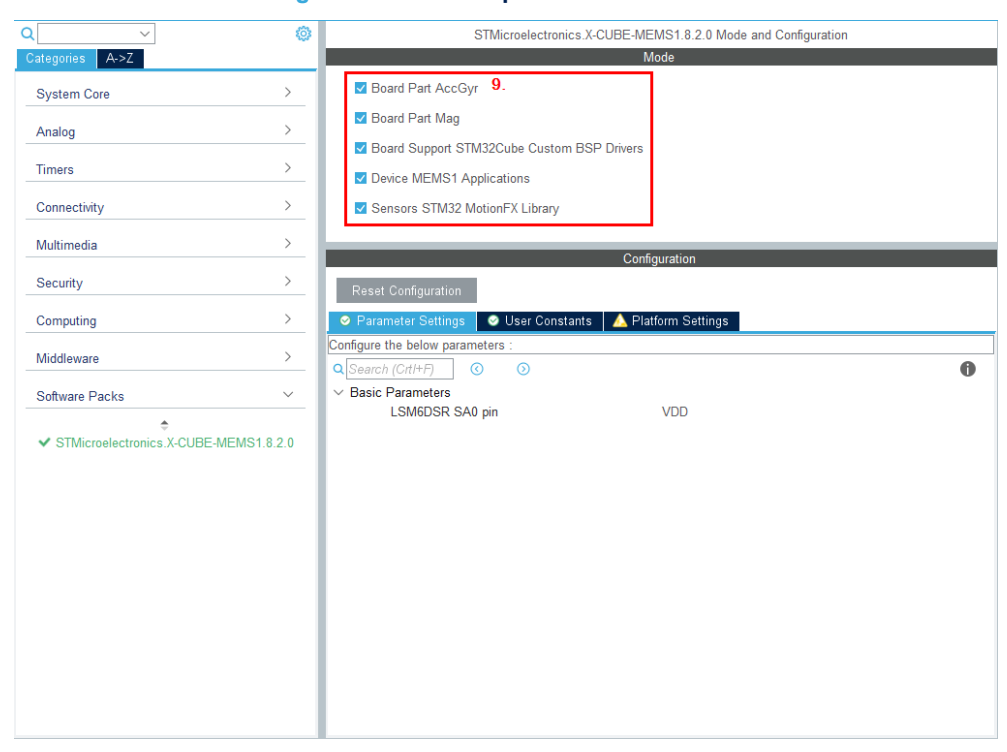

#### Figure 20. Software pack mode selection

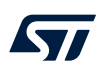

## 5.9 DIL 24 component custom configuration

Step 1. Change LSM6DSR SA0 pin to GND - DIL24 components by using SA0 = 0 (10).

 $I^2C$  address for sensors is determined by the SA0 pin. The sensors on the board have SA0 pull-up. The sensor on the DIL24 socket must use SA0 pull-down to avoid conflicts (a conflict is when two different sensors have the same  $I^2C$  address and try to talk over each other).

### Figure 21. LSM6DSR SA0 pin configuration

| Q ~                             | ٢         | STMicroelectronics.X-CUBE-MEMS1.8.2.0 Mode and Configuration |   |
|---------------------------------|-----------|--------------------------------------------------------------|---|
| Categories A->Z                 |           | Mode                                                         |   |
| System Core                     | >         | ☑ Board Part AccGyr                                          |   |
| Analog                          | >         | ☑ Board Part Mag                                             |   |
| Timore                          | >         | Board Support STM32Cube Custom BSP Drivers                   |   |
| Timers                          |           | Device MEMS1 Applications                                    |   |
| Connectivity                    |           | Sensors STM32 MotionFX Library                               |   |
| Multimedia                      | >         | Configuration                                                | _ |
| Security                        | >         | Reset Configuration                                          |   |
| Computing                       | >         | Parameter Settings User Constants A Platform Settings        |   |
| Middleware                      | >         | Configure the below parameters :                             |   |
| Software Packs                  | ~         | V Basic Parameters 10.                                       |   |
| ◆ STMicroelectronics.X-CUBE-MEM | AS1.8.2.0 |                                                              |   |

## 5.10

 Platform configuration

 Step 1.
 Assign previously configured peripherals to required peripherals by the application example in [Platform Settings] (11).

| Q ~                             | Ø        |               | 5           | TMicroelectronics.X-CUE | BE-N   | MEMS1.8.2.0 Mode ar | nd Configurati | on       |            |
|---------------------------------|----------|---------------|-------------|-------------------------|--------|---------------------|----------------|----------|------------|
| Categories A->Z                 |          |               |             |                         |        | Mode                |                |          |            |
| System Core                     | >        | Board Pa      | art AccGyr  |                         |        |                     |                |          |            |
| Analog                          | >        | Board Pa      | art Mag     |                         |        |                     |                |          |            |
|                                 |          | V Board Su    | upport STN  | 132Cube Custom BSP Dr   | iver   | s                   |                |          |            |
| Timers                          |          | Device N      | IEMS1 App   | plications              |        |                     |                |          |            |
| Connectivity                    | >        | Sensors       | STM32 Mo    | otionFX Library         |        |                     |                |          |            |
| Multimedia                      | >        |               |             |                         |        |                     |                |          |            |
| Security                        | >        |               |             |                         | Co     | onfiguration        |                |          |            |
| County                          |          | Reset Config  | guration    |                         |        |                     |                |          |            |
| Computing                       |          | ⊘ Parameter : | Settings    | ⊘ User Constants        | ⊗ F    | Platform Settings   |                |          |            |
| Middleware                      | >        | Application   | sal         |                         |        | 11.                 |                |          |            |
| Software Packs                  | ~        | Name I        | Ps or Corr  | ponents                 | F      | ound Solutions      | I2C A          | ddr      | BSP API    |
| \$                              |          | TIMER T       | 1M1_8L4:In  | ternal Clock $\sim$     | T      | IM3                 |                | $\sim$   | Unknown    |
| ✓ STMicroelectronics.X-CUBE-MEM | S1.8.2.0 | MEMS INT1 G   | GPIO:Input  | ~                       | Ρ      | 2C0                 |                | ~        | Unknown    |
|                                 |          |               |             |                         |        |                     |                |          |            |
|                                 |          | BSP           |             |                         |        |                     |                |          |            |
|                                 |          | Name          |             | IPs or Components       |        | Found Solutions     | I2C Addr       | BSP API  |            |
|                                 |          | LIS2MDL BUS   | IO driver   | I2C:I2C                 | $\sim$ | I2C1 ~              | 0              | BSP_BUS_ | DRIVER     |
|                                 |          | LSM6DSR BU    | S IO driver | I2C:I2C                 | $\sim$ | I2C1 ~              | 0              | BSP_BUS_ | DRIVER     |
|                                 |          | BSP BUTTON    |             | GPIO:EXTI               | $\sim$ | PC13 [B1 [Blue Pus  | hButton]] ∨    | BSP_COMM | ION_DRIVER |
|                                 |          | BSP USART     |             | USART:Asynchronous      | $\sim$ | USART2              | ~              | BSP_COMM | ION_DRIVER |
|                                 |          | BSP LED       |             | GPIO:Output             | $\sim$ | PA5 [LD2 [green Lee | ~ [[b          | BSP_COMM | ION_DRIVER |
|                                 |          |               |             |                         |        |                     |                |          |            |

#### Figure 22. Platform configuration

# 6 Project setup

57

**Step 1.** In [**Project Manager**]>[**Project**], set [**Minimum Heap Size/Minimum Stack Size**] as shown in the picture below (1).

|  | Figure | 23. | Heap | and | Stack | size | configur | ation |
|--|--------|-----|------|-----|-------|------|----------|-------|
|--|--------|-----|------|-----|-------|------|----------|-------|

| Pinout & Con      | figuration                                                                         | Clock Configuration                                                                      | Project Manager                                                      | Tools    |
|-------------------|------------------------------------------------------------------------------------|------------------------------------------------------------------------------------------|----------------------------------------------------------------------|----------|
| Project           | Project Settings –<br>Project Name<br>DataLogFusion<br>Project Location            | STM32L476RG-Nucleo                                                                       | VApplications\IKS01A3_LSM6DSR                                        |          |
| Code Generator    | Advanced<br>Toolchain Folder<br>Toolchain / IDE<br>EWARM                           | Cocation<br>STM32L476RG-Nucleo<br>Min Version<br>V8.32 V                                 | Do not generate the main()<br>VApplications\IKS01A3_LSM6DSR\DataLogF | Susion ] |
| Advanced Settings | Linker Settings<br>Minimum Heap S<br>Minimum Stack S                               | ize 1. 0x200<br>0x8000                                                                   |                                                                      |          |
|                   | Mcu Reference<br>STM32L476RGTx<br>Firmware Packag<br>STM32Cube FW<br>Use Default F | e Name and Version<br>L4 V1.16.0<br>irmware Location<br>//STM32Cube/Repository/STM32Cube | FW_L4_V1.16.0 Bro                                                    | WSe      |
|                   |                                                                                    |                                                                                          |                                                                      |          |

# 7 Project generation

57

### **Step 1.** Click on [**GENERATE CODE**] (1) to generate project files and sources.

#### Figure 24. Code generation

| -<br>M32      | File                                                                                                    | Window                     | Help                    | (10)                                                |                    | ۔           | Â           |
|---------------|----------------------------------------------------------------------------------------------------|----------------------------|-------------------------|-----------------------------------------------------|--------------------|-------------|-------------|
| CubeMX        | Tile                                                                                                    | Window                     | Theip                   |                                                     |                    | <b>-</b> 7, | <b>-</b> ]/ |
| lome 🗡 STM32L | 476RGTx - NUCLEO-L476                                                                                          | RG <b>&gt; DataLogFu</b> s | ion.ioc - Project Ma    | anager <mark>GEN</mark>                             | ERATE COL          | DE 1.       |             |
| Pinout & Con  | figuration Cloc                                                                                                | k Configuration            | Project N               | Manager                                             |                    | Tools       |             |
|               | Project Settings<br>Project Name<br>DataLogFusion<br>Project Location<br>Application Structure                 | STM32L476RG-N              | ucleo\Applications\IKS( | )1A3_LSM6DSR                                        |                    |             |             |
|               | Advanced<br>Toolchain Folder Location<br>Toolchain / IDE<br>STM32CubeIDE                                       | STM32L476RG-N              | Do not generate th      | he main()<br>)1A3_LSM6DSR\Data<br>Generate Under Re | aLogFusion\<br>oot |             |             |
|               | Linker Settings<br>Minimum Heap Size<br>Minimum Stack Size                                                     | 0×200<br>0×8000            |                         |                                                     |                    |             |             |
|               | Mcu and Firmware Package<br>Mcu Reference<br>STM32L476RGTx<br>Firmware Package Name a<br>STM32Cube FW_L4 V1.16 | nd Version<br>0            |                         |                                                     |                    |             |             |

## 8 Code update (optional)

It is necessary modify the source code for algorithms and sensors whose correct functionality depends on the orientation. In our case the DataLogFusion application depends on the correct orientation of MEMS sensors. When building a project, the following warning messages might appear:

#warning Function BSP\_SENSOR\_ACC\_GetOrientation is not implemented #warning Function BSP\_SENSOR\_GYR\_GetOrientation is not implemented #warning Function BSP\_SENSOR\_MAG\_GetOrientation is not implemented

These warnings are built into the project to set forced orientation according to the actual hardware setup. For example, concerning the accelerometer, part of the source code is:

```
/**
 \star @brief Get accelerometer sensor orientation
  * @param Orientation Pointer to sensor orientation
 * @retval None
 */
void BSP SENSOR ACC GetOrientation(char *Orientation)
#if (defined BSP MOTION SENSORS)
 #ifdef CUSTOM_ACC_INSTANCE_0
  #warning Function BSP SENSOR ACC GetOrientation is not implemented
 Example:
 Orientation[0] = 's';
 Orientation[1] = 'e';
 Orientation[2] = 'u';
*/
 #endif
#endif
}
```

The hardware configuration for this example is:

- STEVAL-MKI194V1 DIL24 module LSM6DSR accelerometer and gyroscope sensor in DIL 24 socket
- X-NUCLEO-IKS01A3 expansion board

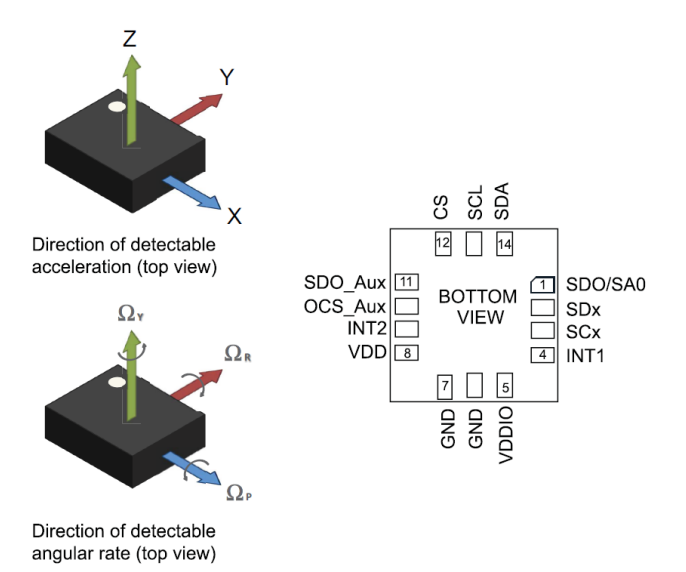

#### Figure 25. LSM6DSR sensor orientation

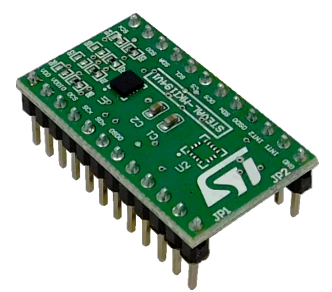

Figure 27. STEVAL-MKI194V1 stacked on top of X-NUCLEO-IKS01A3

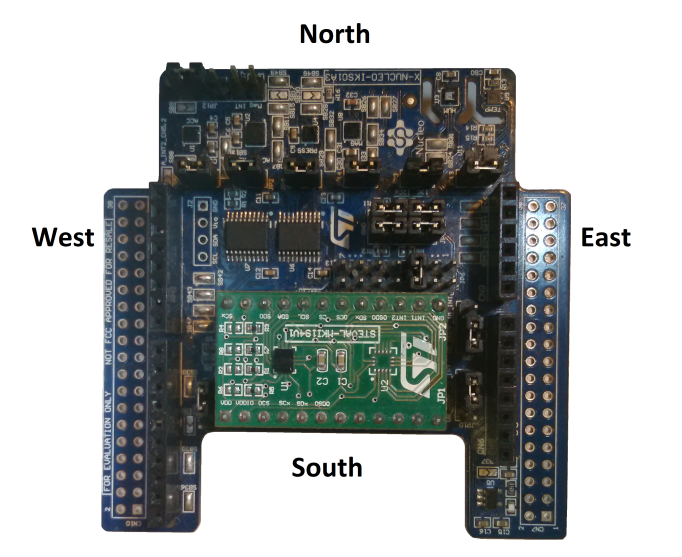

The orientation of the accelerometer (LSM6DSR) is North-West-Up (NWU). The above code should be modified as follows:

```
/**
 * @brief Get accelerometer sensor orientation
 * @param Orientation Pointer to sensor orientation
 * @retval None
 */
void BSP_SENSOR_ACC_GetOrientation(char *Orientation)
{
 Orientation[0] = 'n';
 Orientation[1] = 'w';
 Orientation[2] = 'u';
}
```

A similar change has to be done for gyroscope (LSM6DSR, orientation = NWU) and magnetometer (LIS2MDL, orientation = NEU).

## 9 Sensors with I3C

## 9.1 Description

Some sensors have the option of using the I3C interface unlike the X-NUCLEO expansion boards and the STM32 Nucleo development boards which use I2C interface only.

Due to the connection to ST2378E level shifter (Figure 28), the sensor (in DIL 24) interrupt pins (Figure 29) are pulled high through a 9 kOhm resistor (Figure 30): thus, devices with I3C bus enable the I3C interface. As the boards use the I2C only, the I3C must be disabled.

The procedures described hereafter are available to ensure that I3C is disabled and I2C is enabled.

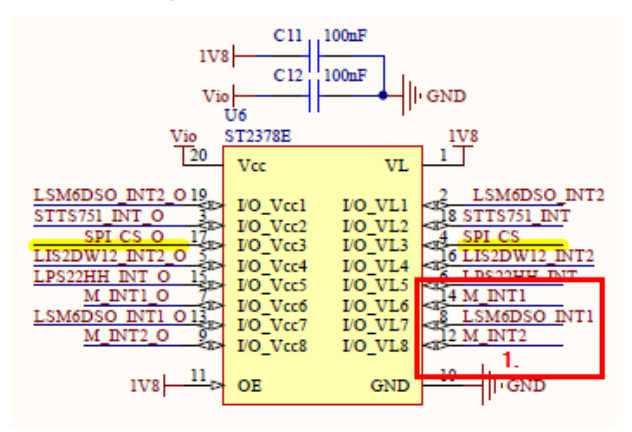

#### Figure 28. Level shifter circuit

Figure 29. DIL 24 socket wiring

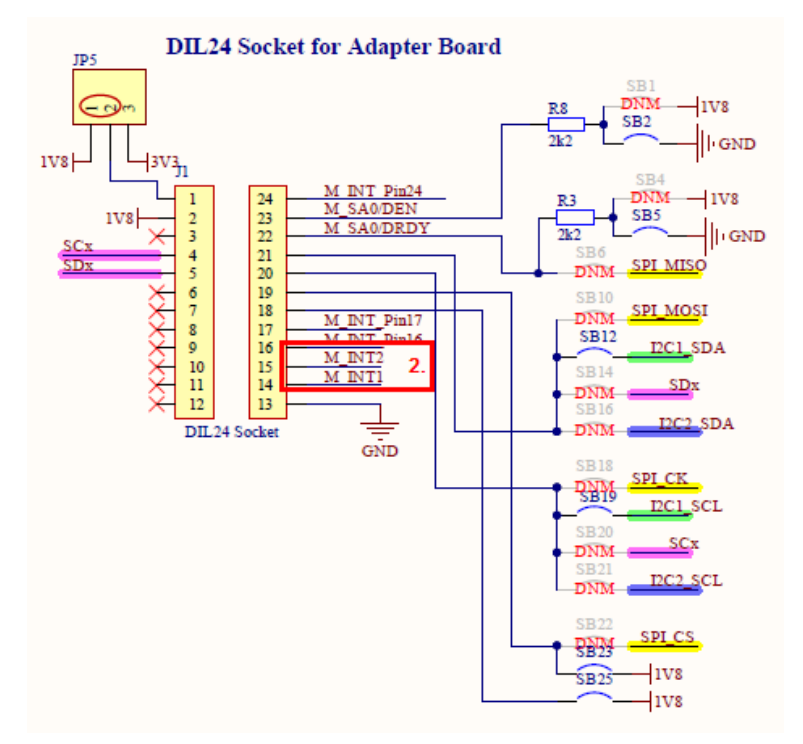

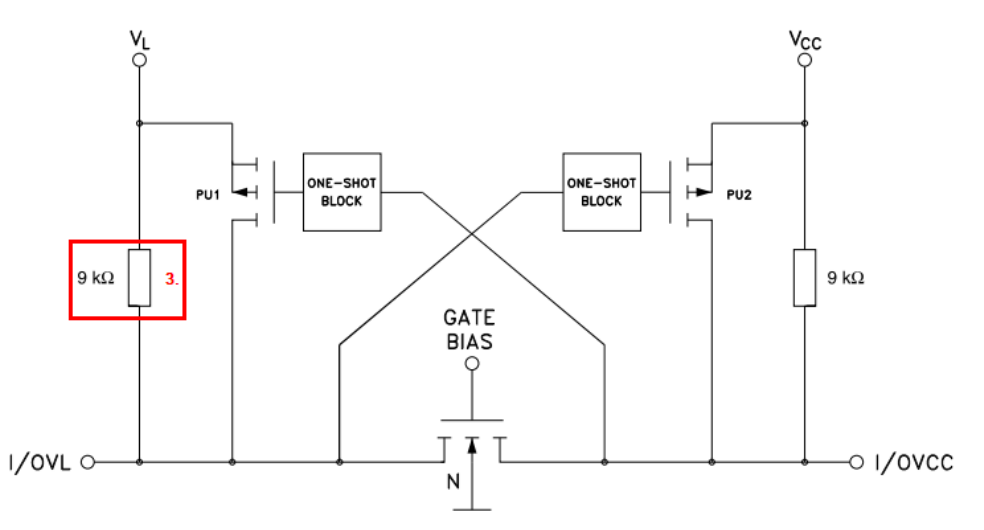

### 9.2 Hardware solution

Connect a strong external pull-down resistor (< 1 kOhm) to INT1 pin.

### 9.3 Software solution

### 9.3.1 Motion sensors

To disable I3C via software, for motion sensors follow the procedure below.

- Step 1. Configure GPIO for INT1 pin to output and set the output value to low.
- Step 2. During the sensor initialization procedure, disable I3C in the sensor register.
- Step 3. Reconfigure the GPIO for INT1 pin to input.

### 9.3.2 Environmental sensors

To disable I3C via software, for environmental sensors (without hot-join, e.g.: LPS22HH) follow the procedure below.

- Step 1. Configure GPIO for INT1 pin to output and set the output value to low.
- Step 2. Manually generate 9 clock pulses on SCL to unlock the bus.
- Step 3. During the sensor initialization procedure, disable I3C in the sensor register.
- Step 4. Reconfigure the GPIO for INT1 pin to input.

## 9.4 Solution used in STM32CubeMX

The following solution has been applied in the project generated by STM32CubeMX as described hereafter. In lines 166 .. 173 of MEMS/APP/app\_mems.c file:

```
#ifdef BSP_IP_MEMS_INT1_PIN_NUM
    /* Force MEMS INT1 pin of the sensor low during startup in order to disable I3C and enable
I2C. This function needs
    * to be called only if user wants to disable I3C / enable I2C and didn't put the pull-
down resistor to MEMS INT1 pin
    * on his HW setup. This is also the case of usage X-NUCLEO-IKS01A2 or X-NUCLEO-IKS01A3
expansion board together with
    * sensor in DIL24 adapter board where the LDO with internal pull-up is used.
    */
    MEMS_INT1_Force_Low();
#endif
```

and in lines 196 .. 199:

```
#ifdef BSP_IP_MEMS_INT1_PIN_NUM
    /* Initialize MEMS INT1 pin back to it's default state after I3C disable / I2C enable */
    MEMS_INT1_Init();
#endif
```

# **Revision history**

### Table 1. Document revision history

| Date        | Revision | Changes                                                                                                   |
|-------------|----------|----------------------------------------------------------------------------------------------------|
| 11-Jun-2019 | 1        | Initial release                                                                                           |
| 19-Mar-2021 | 2        | Updated all content to add guidelines on how to create example applications for sensors in DIL 24 socket. |

# Contents

| 1 | Exan  | nple description                        |  |  |  |  |  |  |  |
|---|-------|-----------------------------------------|--|--|--|--|--|--|--|
| 2 | Crea  | te a new project3                       |  |  |  |  |  |  |  |
| 3 | Pin-c | Pin-out setup                           |  |  |  |  |  |  |  |
| 4 | Perip | Peripheral configuration                |  |  |  |  |  |  |  |
|   | 4.1   | DMA configuration                       |  |  |  |  |  |  |  |
|   | 4.2   | GPIO configuration                      |  |  |  |  |  |  |  |
|   | 4.3   | RTC configuration                       |  |  |  |  |  |  |  |
|   | 4.4   | TIM3 configuration                      |  |  |  |  |  |  |  |
|   | 4.5   | I2C1 configuration                      |  |  |  |  |  |  |  |
|   | 4.6   | USART2 configuration                    |  |  |  |  |  |  |  |
|   | 4.7   | CRC configuration                       |  |  |  |  |  |  |  |
|   | 4.8   | NVIC configuration                      |  |  |  |  |  |  |  |
| 5 | Soft  | Software pack setup                     |  |  |  |  |  |  |  |
|   | 5.1   | Software Packs menu                     |  |  |  |  |  |  |  |
|   | 5.2   | Software pack selection                 |  |  |  |  |  |  |  |
|   | 5.3   | Application selection                   |  |  |  |  |  |  |  |
|   | 5.4   | Accelerometer and gyroscope selection13 |  |  |  |  |  |  |  |
|   | 5.5   | Magnetometer selection (optional)14     |  |  |  |  |  |  |  |
|   | 5.6   | BSP driver selection                    |  |  |  |  |  |  |  |
|   | 5.7   | Algorithm library selection             |  |  |  |  |  |  |  |
|   | 5.8   | Software pack configuration17           |  |  |  |  |  |  |  |
|   | 5.9   | DIL 24 component custom configuration19 |  |  |  |  |  |  |  |
|   | 5.10  | Platform configuration                  |  |  |  |  |  |  |  |
| 6 | Proje | ect setup                               |  |  |  |  |  |  |  |
| 7 | Proje | ect generation                          |  |  |  |  |  |  |  |
| 8 | Code  | e update (optional)                     |  |  |  |  |  |  |  |
| 9 | Sens  | ors with I3C                            |  |  |  |  |  |  |  |
|   | 9.1   | Description                             |  |  |  |  |  |  |  |
|   | 9.2   | Hardware solution                       |  |  |  |  |  |  |  |

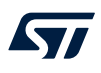

## AN5353 Contents

| ę     | 9.3    | Software solution |                       |    |  |  |  |
|-------|--------|-------------------|-----------------------|----|--|--|--|
|       |        | 9.3.1             | Motion sensors        | 26 |  |  |  |
|       |        | 9.3.2             | Environmental sensors | 26 |  |  |  |
| 9     | 9.4    | Solution          | used in STM32CubeMX   | 27 |  |  |  |
| Revis | sion h | istory .          |                       | 28 |  |  |  |

# List of figures

| Figure 1.  | Board selection.                                   | 3 |
|------------|----------------------------------------------------|---|
| Figure 2.  | Default peripheral settings                        | 3 |
| Figure 3.  | Pin assignment.                                    | 4 |
| Figure 4.  | DMA configuration                                  | 5 |
| Figure 5.  | GPIO configuration                                 | 6 |
| Figure 6.  | RTC configuration.                                 | 6 |
| Figure 7.  | TIM3 configuration                                 | 7 |
| Figure 8.  | I2C1 configuration.                                | 7 |
| Figure 9.  | USART2 configuration                               | 8 |
| Figure 10. | CRC configuration.                                 | 8 |
| Figure 11. | NVIC configuration                                 | 9 |
| Figure 12. | Software components selection 1                    | 0 |
| Figure 13. | X-CUBE-MEMS1 pack selection                        | 1 |
| Figure 14. | Application selection                              | 2 |
| Figure 15. | Accelerometer and gyroscope selection              | 3 |
| Figure 16. | Magnetometer selection                             | 4 |
| Figure 17. | BSP driver selection                               | 5 |
| Figure 18. | Middleware selection                               | 6 |
| Figure 19. | Software pack                                      | 7 |
| Figure 20. | Software pack mode selection 1                     | 8 |
| Figure 21. | LSM6DSR SA0 pin configuration 1                    | 9 |
| Figure 22. | Platform configuration                             | 0 |
| Figure 23. | Heap and Stack size configuration                  | 1 |
| Figure 24. | Code generation                                    | 2 |
| Figure 25. | LSM6DSR sensor orientation                         | 3 |
| Figure 26. | STEVAL-MKI194V1 evaluation board 2                 | 4 |
| Figure 27. | STEVAL-MKI194V1 stacked on top of X-NUCLEO-IKS01A3 | 4 |
| Figure 28. | Level shifter circuit                              | 5 |
| Figure 29. | DIL 24 socket wiring                               | 5 |
| Figure 30. | Level shifter internal circuitry                   | 6 |

# List of tables

| Table 1. | Document revision history |  |
|----------|---------------------------|--|
|          |                           |  |

#### IMPORTANT NOTICE - PLEASE READ CAREFULLY

STMicroelectronics NV and its subsidiaries ("ST") reserve the right to make changes, corrections, enhancements, modifications, and improvements to ST products and/or to this document at any time without notice. Purchasers should obtain the latest relevant information on ST products before placing orders. ST products are sold pursuant to ST's terms and conditions of sale in place at the time of order acknowledgement.

Purchasers are solely responsible for the choice, selection, and use of ST products and ST assumes no liability for application assistance or the design of Purchasers' products.

No license, express or implied, to any intellectual property right is granted by ST herein.

Resale of ST products with provisions different from the information set forth herein shall void any warranty granted by ST for such product.

ST and the ST logo are trademarks of ST. For additional information about ST trademarks, please refer to www.st.com/trademarks. All other product or service names are the property of their respective owners.

Information in this document supersedes and replaces information previously supplied in any prior versions of this document.

© 2021 STMicroelectronics - All rights reserved